## Web 端如何导出某月船员作息详情(文档)

用户登录互海通 Web 端, 依次点击进入"船员管理→船员作息时间"界面, 默认进入船员作息时间表界面, 点击"月度作息", 可在筛选栏选择需要导出的月份, 也可通过关键字检索目标船员, 点击目标船员右侧的"编辑", 进入月度作息详情界面, 根据需要选择"导出本月"或"指定范围导出"

| 6                                                                | )互海科技                    | ŧ                                     | <u>ତ</u>               |                                                            |             | 3         | 工作台 (29642)  | 船舶监控 | 发现  |                                                               |                    | 切换系统                  | €• Q" 00 ⊕x• | · () 🏠 🕅 ()    |  |
|------------------------------------------------------------------|--------------------------|---------------------------------------|------------------------|------------------------------------------------------------|-------------|-----------|--------------|------|-----|---------------------------------------------------------------|--------------------|-----------------------|--------------|----------------|--|
| ß                                                                | 船员管理                     | ~                                     | 船员作息                   | 明间表 作息时间                                                   |             |           |              |      |     |                                                               |                    |                       |              |                |  |
|                                                                  | 船员资料<br>第四更新             |                                       | 月度作息                   | 月度状态 每天作意                                                  |             |           |              |      |     | <ol> <li>可在筛选栏选择需要导出的月<br/>[為1号 )<br/>请选择时间范围     </li> </ol> |                    | 的月份                   | <b>1份</b>    |                |  |
|                                                                  | RECEIPT                  |                                       | 2、点击 <sup>。</sup><br># | "月度作息"<br><sup>崩员</sup>                                    | 职位 -        | 月份        | 生成作息天        | 政    |     | 状态 -                                                          | 模板信息               |                       | 操作           |                |  |
|                                                                  | 周船申请                     |                                       | 1                      | GILL MAHESHINDER                                           | 船长 (19-21日) | 2022 - 07 | 3            |      |     | 未提交                                                           | 船长 (19-21日)(已      | <sup>察用)</sup> 4、点击"编 | 辑" (编辑)更换模板: | 寺出             |  |
|                                                                  | 服员调令                     |                                       | 2                      | YUAN ZHI CAO YUA<br>N ZHI CAO YUAN ZHI<br>CAO YUAN ZHI CAO | 船长 (01-04日) | 2023 - 07 | 4            |      |     | 审核中                                                           | 乳卵法 (01-04日)(i     | 己禁刑)                  | 编辑 更换模板      | 9 <b>2</b>     |  |
|                                                                  | 船员事件<br>船员动态             | 組員事件<br>組員动态<br>総員考核<br><b>編員作曲时间</b> | 3                      | YUAN ZHI CAO YUA<br>N ZHI CAO YUAN ZHI<br>CAO YUAN ZHI CAO | 船长 (01-30日) | 2023 - 06 | 30           |      |     | 已通过                                                           | 凯测试 (01-30日)(      | 已禁用)                  | 编辑《更换模板》     | 零出             |  |
|                                                                  | 和员考核                     |                                       | 4                      | YUAN ZHI CAO YUA<br>N ZHI CAO YUAN ZHI<br>CAO YUAN ZHI CAO | 船长 (11-12日) | 2022 - 07 | 2            |      |     | 已通过                                                           | 船长 (11-12日)(已      | 恭用)                   | 编辑《更换模板》     | 导出             |  |
| 3                                                                | 船员费用                     |                                       | 5                      | 組額                                                         | 船长 (01-01日) | 2025 - 01 | 1            |      |     | 未提交                                                           | 12344656 (01 - 015 | ∃)                    | 编辑《更换模板》     | 朝廷             |  |
| 1.                                                               | 点击进入)<br><sup>招聘管理</sup> | 船员作息                                  | 时间界面                   | 18.25                                                      | 船长 (01-31日) | 2024 - 12 | 31           |      |     | 未提交                                                           | 12344656 (01 - 31) | ∃)                    | 编辑 更换模板      | 等出             |  |
| 月废作息详博                                                           |                          |                                       |                        |                                                            |             |           |              |      |     |                                                               |                    |                       | 8            |                |  |
| A                                                                | 旧名: 互海1号                 |                                       | <b>船员:</b> 鲍馥(韶长)      |                                                            |             |           | 年份: 《 2025 ) |      |     |                                                               |                    |                       |              |                |  |
|                                                                  | 1月                       | 2                                     | 2月                     | 3月                                                         | 4月          | 5月        | 6月           | 7月   |     | 8月                                                            | 9月                 | 10月                   | 11月          | 12月            |  |
|                                                                  | 未提交                      | -1                                    |                        |                                                            |             |           |              |      |     |                                                               |                    |                       |              |                |  |
|                                                                  |                          |                                       |                        |                                                            |             |           |              |      |     |                                                               |                    |                       |              |                |  |
| 本月兵後没有不符合MLC成定项 ●NLE文 ●HIF月 (新志市展界田) → 5、根据需要选择点击"导出本月"或"指定范围导出" |                          |                                       |                        |                                                            |             |           |              |      |     |                                                               |                    |                       |              | 10010 (088/00) |  |
|                                                                  | 日期                       | 船长 (01 -                              | - 01日)                 |                                                            |             |           |              | 工作时间 | ] ( | 休息时间                                                          |                    |                       | -            |                |  |
|                                                                  | 1                        |                                       |                        |                                                            |             |           |              |      |     |                                                               |                    |                       |              |                |  |
|                                                                  |                          | 0 1                                   |                        |                                                            |             |           |              |      |     |                                                               |                    |                       |              |                |  |
|                                                                  |                          | 24n(木息时)                              | թյ(ի)։ Օ               | <b>袖注:</b> 這項写                                             |             |           |              |      |     |                                                               |                    |                       |              |                |  |